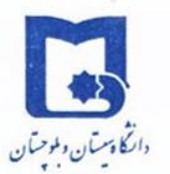

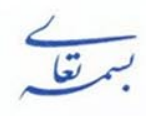

| تاريخ : |
|---------|
| شماره : |
| پيوست : |

**عنوان سند:** فرآیند ثبت نام مقطع کارشناسی ارشد بدون آزمون دانشگاه سیستان و بلوچستان در سامانه جامع دانشگاهی گلستان

| ویژه <sub>:</sub> دانشجویان مقطع کارشناسی | شماره: ٤٠٢٢/٣٠٠/٢١٥٣٥ | تاریخ : ۱٤٠٢/٠٩/٢٠ |
|-------------------------------------------|-----------------------|--------------------|
|-------------------------------------------|-----------------------|--------------------|

راهنمای تصویری ثبت نام پذیرش بدون آزمون استعداد درخشان مقطع کارشناسی ارشد

## مراحل ثبت نام:

- ۱) ورود به سامانه گلستان از طریق سایت <u>https://golestan.usb.ac.ir</u> با کلیک بر روی گزینه ورود به سیستم لینک متقاضی پذیرش استعدادهای درخشان
  - ۲) ثبت مشخصات اولیه و ایجاد شناسه کاربری و گذرواژه
  - ۳) ورود مجدد به سامانه با شناسه و گذرواژه تعیین شده مرحله قبل
- ۴) ورود به بخش دانشجو \_ پذیرش میهمان \_ پذیرش غیر حضوری دانشجویان میهمان تکمیل اطلاعات شخصی
  - ۵) پرداخت هزینه ثبت نام به صورت الکترونیکی
  - ۶) ارسال مدارک مورد نیاز از طریق گزینه ارسال نسخه الکترونیکی مدارک

**تذکر مهم** : دانشجویان عزیز دقت نمایید که کلیه مراحل ثبت نام و بارگذاری مدارک به صورت کامل انجام گردد، در غیر اینصورت عواقب نقص و عدم بارگذاری صحیح مدارک و در نهایت عدم بررسی و معرفی دانشجو جهت پذیرش بدون آزمون استعدادهای درخشان بر عهده دانشجو می باشد و دانشگاه هیچ گونه تعهدی در این زمینه نخواهد داشت .

راهنمای ثبت نام دانشجوی متقاضی پذیرش استعداد درخشان در سامانه جامع آموزشی گلستان

- elestan.usb.ac.ir با استفاده از مرور گر کروم و یا اینترنت اکسپلورر به صفحه اصلی سامانه آموزشی گلستان به آدرس golestan.usb.ac.ir وارد شوید و بر روی دکمه "ورود به سیستم" کلیک نمایید.
  - ۲- در صفحه ای که باز می شود ابتدا بر روی پیوند " متقاضی استعداد در خشان" و سپس بر روی دکمه "ورود" کلیک نمایید.

| تأیید کننده نهایی                                         | تأييد كننده                                           | تهيه كننده                                                    |
|-----------------------------------------------------------|-------------------------------------------------------|---------------------------------------------------------------|
| فرهاد شهرکی<br>معا <del>ون آموزشی و تحصیلات تک</del> مپلی | عالمه کیخا<br>مدیر دفتر حمایت از<br>استعدادهای درخشان | مهندس فرشته شاهبازی<br>مسئول اداره پذیرش و ثبت <del>نام</del> |
| - Gall                                                    |                                                       |                                                               |

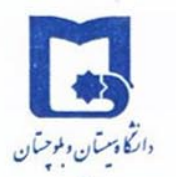

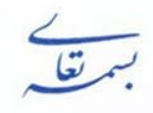

| •••• | •••• | <br> | <br>:   | ناريخ   |
|------|------|------|---------|---------|
|      |      | <br> | <br>:   | ئىمار ە |
|      |      | <br> | <br>: • | يوسن    |
|      |      |      |         |         |

**عنوان سند:** فرآیند ثبت نام مقطع کارشناسی ارشد بدون آزمون دانشگاه سیستان و بلوچستان در سامانه جامع دانشگاهی گلستان تاریخ : ۱٤+۲/+۹/۲۰ شماره: ۴۰۲۲/۳۰۰/۲۱۵۳۰ ویژه: دانشجویان مقطع کارشناسی

| 07:22:53 يكشنبه 19 آذر 1402 |                                         | فراین مرحف نیاری به وارد تردی                  |
|-----------------------------|-----------------------------------------|------------------------------------------------|
| دانتگا پستان و او جستان     | دانشـگاه سیستان و بلوچستان<br>          | شناسه کاربری و گذرواژه نیست                    |
|                             | ستم جامع آموزش گلستان                   | سيد                                            |
|                             |                                         |                                                |
|                             | ىيە كارىرى: 35236896T0                  | شناه                                           |
|                             | گذرواژه:                                |                                                |
| AtDet                       | وارد نمایید:                            | لطفا کد مقابل را                               |
|                             | ي 🕐 رود 🚺 خررج                          | ورود از طریق احراز هویت مرکز                   |
| خشان                        | سرکت در آزموندا متقاضی پذیرش استعداد در | تنظیمات   بازیابی کلمه عبور(اساتید)   متقاضی ا |

**۳**- از مسیر زیر به صفحه ثبت مشخصات اولیه دانشجویان متقاضی مهمان در این دانشگاه وارد شوید.

|                                                                      | کاربر : متقاضی مهمان خروج<br>آموزش |
|----------------------------------------------------------------------|------------------------------------|
| یذیرش مهمان ( ثبت مشخصات اولیه دانشجویان متقاضی مهمان در این دانشگاه | دانشجو                             |
|                                                                      |                                    |

۴- مطابق تصویر زیر، در این صفحه، اطلاعات بخش "<mark>مشخصات اولیه داوطلب</mark>" و "<mark>شناسه کاربری و گذرواژه مورد نظر</mark>" را با

رعایت نکات زیر به دقت تکمیل نمایند.

- دانشجویان باید در قسمت شماره گذر نامه "کدملی۱٤۰۲" را وارد نمایند.
  - در قسمت کد ملی چیزی ثبت ننمایید.
- در قسمت شناسه کاربری و گذرواژه مورد نظر، شناسه کاربری شما باید ۴ تا ۱۶ و گذرواژه باید بین ۸ تا ۱۶ کاراکتر باشد.

| تأیید کننده نهایی                                         | تأييد كننده                                           | تهيه كننده                                                    |
|-----------------------------------------------------------|-------------------------------------------------------|---------------------------------------------------------------|
| فرهاد شهرکی<br>معا <del>ون آموزشی و تحصیلات تک</del> مپلی | عالمه کیخا<br>مدیر دفتر حمایت از<br>استعدادهای درخشان | مهندس فرشته شاهبازی<br>مسئول اداره پذیرش و ثبت <del>نام</del> |
| - Guillion                                                |                                                       |                                                               |

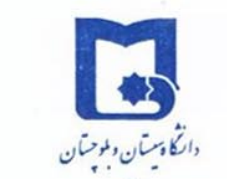

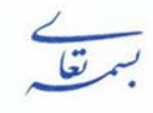

| ريخ :  | l |
|--------|---|
| ساره : | - |
| وست :  | - |

| ، سیستان و بلوچستان در سامانه جامع                | رشناسی ارشد بدون آزمون دانشگاه                                                                                    | <b>عنوان سند:</b> فرآیند ثبت نام مقطع کا<br>دانشگاهی گلستان                                                                                                    |
|---------------------------------------------------|----------------------------------------------------------------------------------------------------|----------------------------------------------------------------------------------------------------|
| ویژه: دانشجویان مقطع کارشناسی                     | شماره: ٤٠٢٢/٣٠٠/٢١٥٣٥                                                                                             | تاریخ : ۱٤۰۲/۰۹/۲۰                                                                                                    |
| سیستم جامع آموزش گلستان دانشگاه سیستان و بلوچستان | ن دانشگاه<br>دانشگاه<br>ایرار ۱۲۰۳۲<br>دارهن افرانی است.<br>حرف و رفتر که با یک حرف شروع شور)<br>ره حرف و رفتر که | کاربر : تفاقی میوانی هری   ۲ ۲ بوری موانی ۲۰۰   ۲ ۲ بوری میانی در این ۲۰۰   ۲ ۲ ۲ ۲   ۲ ۲ ۲ ۲   ۲ ۲ ۲ ۲ ۲   ۲ ۲ ۲ ۲ ۲   ۲ ۲ ۲ ۲ ۲   ۲ ۲ ۲ ۲ ۲   ۲ ۲ ۲ ۲ ۲   ۲ ۲ ۲ ۲ ۲   ۲ ۲ ۲ ۲ ۲ ۲   ۲ ۲ ۲ ۲ ۲ ۲ ۲ ۲ ۲ ۲ ۲ ۲ ۲ ۲ ۲ ۲ ۲ ۲ ۲ ۲ ۲ ۲ ۲ ۲ ۲ ۲ ۲ ۲ ۲ ۲ ۲ ۲ ۲ ۲ ۲ ۲ ۲ ۲ ۲ ۲ ۲ ۲ ۲ ۲ ۲ ۲ ۲ ۲ ۲ ۲ ۲ |

۵- پس از تکمیل اطلاعات بر روی گزینه "ثبت موقت مشخصات متقاضی" کلیک نمایید. در صورتی که اطلاعات درخواستی را درست تکمیل کرده باشید، پیغام اطلاعات با موفقیت ثبت گردید را ملاحظه خواهید کرد؛ و سیستم به طور اتوماتیک برای متقاضی شماره پرونده صادر خواهد نمود؛ و همچنین شناسه کاربری و گذرواژه جدید جهت ورود مجدد ایجاد می گردد. پس از دریافت این پیغام جهت تکمیل مراحل از سیستم خارج شوید.

تذکر: جهت ورود مجدد به سامانه شناسه کاربری و گذرواژه خود را به خاطر بسپارید.

۶- در مرحله بعد با استفاده از شناسه کاربری و گذرواژه ای که در مرحله قبل تعریف کردید، نسبت به ورود به سامانه گلستان دانشگاه سیستان و بلوچستان و تکمیل اطلاعات شخصی، ارسال عکس و پرداخت هزینه ثبت نام خود اقدام نمایید.

**تذکر:** در صورتی که در حداکثر ساعت مقرر پس از زمان ثبت، عملیات تکمیل اطلاعات شخصی و غیره انجام نشود، اطلاعات اولیه ثبت شده دانشجو، بصورت خودکار از سامانه گلستان حذف خواهد شد.

۷- پس از ورود به سامانه آموزشی جهت تکمیل اطلاعات شخصی، مسیر زیر را دنبال کرده و بر روی گزینه "پذیرش غیرحضوری دانشجویان متقاضی مهمان در این دانشگاه" کلیک نمایید.

| تأیید کننده نهایی                                         | تأييد كننده                                           | تهيه كننده                                                    |
|-----------------------------------------------------------|-------------------------------------------------------|---------------------------------------------------------------|
| فرهاد شهرکی<br>معا <del>ون آموزشی و تحصیلات تک</del> مپلی | عالمه کیخا<br>مدیر دفتر حمایت از<br>استعدادهای درخشان | مهندس فرشته شاهبازی<br>مسئول اداره پذیرش و ثبت <del>نام</del> |
| - cm/                                                     |                                                       |                                                               |

I

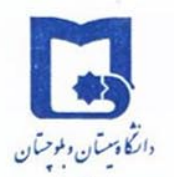

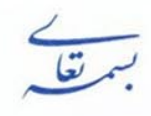

| تاريخ : |
|---------|
| شماره : |
| پيوست : |

| <b>عنوان شد:</b> قرایند نبت نام مفطع کارستاسی<br>دانشگاهی گلستان                                         | رشناسی ارشد بدون ازمور                                                               | ه سیستان و بلوچستان در سامانه جامع                                                                |
|----------------------------------------------------------------------------------------------------|--------------------------------------------------------------------------------------|---------------------------------------------------------------------------------------------------|
| تاریخ : ۱٤۰۲/۰۹/۲۰ شماره:                                                                                | شماره: ۲۲/۳۰۰/۲۱۵۳۵                                                                  | ویژه <sub>:</sub> دانشجویان مقطع کارشناسی                                                         |
| کاربر : خروج<br>^ آموزش دانشجویی پیشخوان خدمت ثبت نام ارزشیایی                                           | ارزشیابی سیستم                                                                       |                                                                                                   |
| دانشجو >> پذیرش مهمان<br>شـهریه >> مشخصات دانشجو<br>گزارش های آموزش >> درخواست ها<br>اطلاعات جامع دانشجو | بمان پذیرش غیرحضوره<br>ه دانشجو اکمیل اطلاعات دا<br>ها اصلاح نامه و اطلا:<br>گزارشها | متقاضی مهمان در این دانشگاه<br>ناضی مهمان در این دانشگاه<br>مبدا متقاضی مهمان در این دانشگاه<br>ا |

۸- در صفحه <mark>پذیرش غیرحضوری دانشجویان متقاضی مهمان در این دانشگاه</mark> در جدول مراحل تقاضا بر روی گزینه ا<mark>نتخاب</mark> در

کنار تکمیل و تایید اطلاعات متقاضی کلیک نمایید.

| M                    |                             | به نام خدا<br>مع آموزش گلستان – دانشگاه سیستان و بلوچستان | سیستم جا                                                                           |
|----------------------|-----------------------------|-----------------------------------------------------------|------------------------------------------------------------------------------------|
| دانتگادستان ولموشتان | 08:18:21 يكشنبه 19 أذر 1402 | 210                                                       | کاربر : خروج<br>X منوفِ کاربر X بذیرش غیرحضورفِ دانشجویان متقاضی مهمان در این دانش |
|                      |                             | کە                                                        | 🞯 پذیرش غیرحضوری دانشجویان متقاضفِ مهمان در این دانشگ                              |
| •                    |                             |                                                           | ترم مهمانی ۲۰۳۱ انیمسال ۱۴۰۲۰۱۰<br>                                                |
|                      |                             | ٩ ) ٠٠٠٠٠                                                 | شماره دانشجو 🛛 🔋 شماره پرونده ۲۶۱۰۰                                                |
|                      |                             |                                                           | نام خانوادگې و نام                                                                 |
|                      |                             | 1                                                         | نام پدر حسن تاریخ تولد 387/03/15                                                   |
|                      |                             | 36                                                        | كد ملي 3621646612 شماره شناسنامه 521646612                                         |
|                      |                             | القنما 🥏                                                  | مراحل ثبت تقاضا                                                                    |
|                      |                             | آخرين وضعيت                                               | مرحله عمليات مرحله                                                                 |
|                      |                             | متقاضي : عدم تاييد - مديريت : عدم تاييد                   | 1 انتخاب تكميل و تاييد اطلاعات شخصي متقاضي                                         |
|                      |                             |                                                           | 2 <u>انتخاب</u> پرداخت الکترونیکی                                                  |
|                      |                             |                                                           | 3 <u>انتخاب</u> ارسال نسخه الکترونیکی مدارک                                        |
|                      |                             |                                                           |                                                                                    |

| تأیید کننده نهایی                                         | تأييد كننده                                           | تهيه كننده                                                    |
|-----------------------------------------------------------|-------------------------------------------------------|---------------------------------------------------------------|
| فرهاد شهرکی<br>معا <del>ون آموز</del> شی و تحصیلات تکمیلی | عالمه کیخا<br>مدیر دفتر حمایت از<br>استعدادهای درخشان | مهندس فرشته شاهبازی<br>مسئول اداره پذیرش و ثبت <del>نام</del> |
| - Gall                                                    |                                                       |                                                               |

|                          | کاه سیستان و بلوچستان در  | ، ارشد بدون آزمون دانشا | د ثبت نام مقطع کارشناسی                           | <b>وان سند:</b> فرآين                    |
|--------------------------|---------------------------|-------------------------|---------------------------------------------------|------------------------------------------|
| ِشناسی                   | ویژه: دانشجویان مقطع کار  | 2+77/3++/71080          | ۱٤ شماره:                                         | نشگاهی گلستان<br>یخ : ۲/۰۹/۲۰            |
| مرد با <u>با کارک</u> بر | ساتك والمتكاور            | د در ارز دانشگاه مشخصات | ات دانشجوران وتقاض وموان                          | معتكميا اطلاء                            |
| حود را با عليك بر        | الارم را تحقيل تموده و عص |                         | المصبويان متفاضي مهمار                            | مقاحه فكميل الفارع                       |
| بهده دانشجو است.         | اطلاعات بارگداری شده به ع | مسئولیت صحت عکس و       | ی سیستم بارگداری نمایید.                          | ارسال تصویر روی                          |
|                          |                           |                         |                                                   | مرقات مالدان خروج                        |
|                          |                           |                         | لاعات دانشجویان متقاضی مهمان در این دانشگاه       | 🗙 منوي کاربر 🗙 تکمیل اطل                 |
|                          |                           |                         | شجویات متقاضکِ مهمات در این دانشگاه               | 🔞 تکمیل اطلاعات داند                     |
|                          |                           |                         | )¥+¥-)¥+¥+II0.;                                   |                                          |
|                          |                           | <u>۲</u>                | ر مسلح ۱۳۰۱ ۱۳۰۱ استان می ماده برونده ع<br>۲۰۳۰ ۲ | شماره دانشجو ۲(۰۰                        |
|                          |                           |                         |                                                   |                                          |
|                          |                           | [                       | 00                                                | نام 🔄                                    |
|                          |                           |                         | يدار                                              | نام خانوادگې 🔤                           |
|                          |                           | L                       | یر <u>ما</u>                                      | نام پدر<br>نام انگلیسی ا                 |
|                          |                           |                         | mald                                              | نام خانوادگی انگلیسی 📑                   |
|                          |                           |                         | 1381/01/0                                         | تاريخ تولد 06                            |
|                          | <u>ارســال تصوبر</u>      |                         |                                                   | شماره ملی                                |
|                          |                           |                         | ۱۶۱۱۶۱۷۸<br>۱۴۰۲۳۶۱)۶۱۷۸                          | شماره شناسنامه<br>شماره گزینامه          |
|                          |                           |                         |                                                   | شماره کارت هویت                          |
|                          |                           |                         | ×                                                 | جنسیت مر                                 |
|                          |                           |                         | ـلام ۲                                            | دين اس                                   |
|                          |                           |                         | انې ۷                                             | مليت اير                                 |
|                          |                           |                         | ÷                                                 | نوع تسهيلات اموزشــي                     |
|                          |                           |                         | ۲۰ ۱۹ زاهدان                                      | محل تولد ۳۶                              |
|                          |                           |                         | ۲۰ ؟                                              | محل صدور ۳۶                              |
|                          |                           |                         | ٣٠ ؟                                              | شهر محل سکونت 📅                          |
|                          |                           |                         |                                                   | بخش اول آدرس 🔝                           |
|                          |                           |                         | n ovr                                             | بخش دوم آدرس                             |
|                          |                           |                         | ÷                                                 | بخــش سـوم ادرس<br>کدیستو بـ (+          |
|                          |                           |                         |                                                   | 2. 2. 2. 2. 2. 2. 2. 2. 2. 2. 2. 2. 2. 2 |
|                          |                           |                         | •                                                 | حد تلقن ۵۲                               |
|                          |                           |                         | ••                                                | دد تلفن ۲۵<br>شماره تلفن ۲۵              |

۱۰ در قسمت نوع مهمانی "متقاضی استعداد در خشان" را انتخاب نمایید.

| تأیید کننده نهایی                                         | تأييد كننده                                           | تهيه كننده                                                    |
|-----------------------------------------------------------|-------------------------------------------------------|---------------------------------------------------------------|
| فرهاد شهرکی<br>معا <del>ون آموزشی و تحصیلات تک</del> مپلی | عالمه کیخا<br>مدیر دفتر حمایت از<br>استعدادهای درخشان | مهندس فرشته شاهبازی<br>مسئول اداره پذیرش و ثبت <del>نام</del> |
| - Gold -                                                  |                                                       |                                                               |

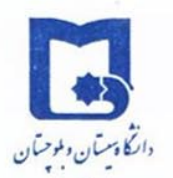

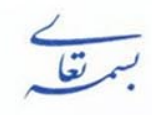

| <br> | تاريخ : |
|------|---------|
| <br> | شماره : |
| <br> | پيوست : |

| ه سیستان و بلوچستان در سامانه جامع                                                                          | دون آزمون دانشگاه                                                                    | رشناسی ارشد ب                                                        | <b>عنوان سند:</b> فرآیند ثبت نام مقطع کا<br>دانشگاهی گلستان                                                                                                    |
|----------------------------------------------------------------------------------------------------|--------------------------------------------------------------------------------------|----------------------------------------------------------------------|----------------------------------------------------------------------------------------------------|
| ویژه <sub>:</sub> دانشجویان مقطع کارشناسی                                                                   | ٤+٢٢/٣++/١                                                                           | شماره: ۱۵۳۰                                                          | تاریخ : ۱٤٠٢/٠٩/۲۰                                                                                                    |
| یلی کارشناسی ∨<br>رانده ۱۰۹<br>کل ۱۸٫۶۶<br>آماه کانشناسی                                                    | مقطع تحص<br>تعداد واحد گذر<br>معدل                                                   |                                                                      | اطلاعات تحصیلی مهمان در دانشگاه میدا<br>دانشگاه ۱۹۴۷ (۲) دانشگاه س و ب<br>رشته تحصیلی ۱۹۵۷ (۲) مهندسی کامپیوتر<br>ترم ورود به دانشگاه (۱۹۹۳ (۲)<br>وضعیت تابید و نظام آموزشی مهمان در این دانشگاه<br>دانشگاه آک (۲) من در این دانشگاه                                                                                                    |
| دوره (روزانه \><br>تایید عدم تایید \<br>یریت // /<br>مراست شماره حساب/ شبا مربوط به شخص دانشجو باشد.<br>۱۱۲ | وضعیت<br>تاریخ تایید مدر<br>م تابستانه می باشد. ضمنا لازد<br>دانشجو [۸۰۹۱۳۴۱۹۰۰۱۸۸۸۱ | درخشان<br>درخشان<br>به درصورت عدم برگزاری تر<br>یور شماره حساب<br>۱۳ | گروه آموزشی ۱۰ ؟ ورن داشجویان استعداد<br>گروه آموزشی ۱۰ ؟ ورژه دانشجویان استعداد<br>تایید کننده<br>اعلام شماره حساب/ شبا متقاضی به منظور بازگرداندن شهرر<br>کد بانک سامان<br>ش ماید شیا (۱۰۰۹٬۲۵۲٬۵۰۰۸۸۲(۱۶۰۵٬۰۹۹                                                                                                    |
|                                                                                                    | یگاہ مبدا / / / / / / / / / / / / / / / / / / /                                      | تاریخ معرفی نامه دانش<br>با بیخ معرفی امه دانش<br>با                 | شماره معرفی نامه دانشگاه مبدا<br>وضعیت تابید اطلاعات توسط منقاضی مهمان<br>وضعیت تابید متقاضی اطلاعات وارده را تابید می نمایم<br>تابید کننده                                                                                                    |
|                                                                                                    |                                                                                      | A                                                                    | Activate W المناقي المناقية المناقية من مناقية المناقية المناقية المناقية المناقية المناقية المناقية المناقية المناقية المناقية المناقية المناقية المناقية المناقية المناقية المناقية المناقية المناقية المناقية المناقية المناقية المناقية المناقية المناقية المناقية مناقية مناقية مناقية من مناقية مناقية مناقية مناقية مناقية مناقية مناقية المناقية المناقية مناقية مناقية مناقية مناقية مناقية مناقية المناقية المناقية مناقية المناقية المناقية المناقية المناقية المناقية المناقية المناقية المناقية المناقية المناقية المناقية المناقية المناقية المناقية مناقية مناقية مناقية مناقية مناقية مناقية مناقية مناقية مناقية مناقية مناقية مناقية مناقية من<br>مناقية مناقية مناقية مناقية مناقية مناقية مناقية مناقية مناقية مناقية مناقية مناقية مناقية مناقية مناقية مناقية من مناقية مناقية مناقية مناقية مناقية مناقية مناقية مناقية مناقية مناقية مناقية من<br>مناقية مناقية مناقية مناقية مناقية مناقية مناقية مناقية مناقية مناقية مناقية مناقية مناقية مناقية مناقية مناقية مناقية مناقية مناقية مناقية مناقية مناقية مناقية مناقية مناقية مناقية مناقية مناقية مناقية مناقية مناقية من مناقية مناقية مناقية مناقية مناقية مناقية مناقية مناقية مناقية مناقية مناقية من<br>مناقية مناقية مناقية مناقية مناقية مناقية مناقية مناقية مناقية مناقية مناقية مناقية مناقية مناقية مناقية مناقية من مناقية مناقية مناقية مناقية مناقية مناقية مناقية مناقية مناقية مناقي مناقيمي مناقيمي مناقيمي مناقيمي من<br>مناقي مناقيم من |

۱۱- در بخش اطلاعات تحصیلی مهمان در دانشگاه مبدا، به منظور وارد کردن نام دانشگاه محل تحصیل خود بخشی از نام را در کادر وارد نمایید (مثلا چنانچه دانشجوی دانشگاه شهید بهشتی هستید به صورت ٪ شهید بهشتی در کادر وارد نموده و بر روی علامت سوال کناید (مثلا چنانچه دانشگاه کلیک نمایید. از فهرست راهنمای دانشگاهها نام دانشگاه خود را پیدا کرده و بر روی آن کلیک کنید.)

تذکر مهم: دانشجویان دانشگاه سیستان و بلوچستان که متقاضی ثبت درخواست در این دانشگاه هستند در قسمت

دانشگاه مبدا "دانشگاه س و ب" را انتخاب نمایید.

توجه: از درج صحیح نام دانشگاه اطمینان حاصل نمایید. در صورت هرگونه اشتباه عواقب بعدی به عهده متقاضی است.

به همین ترتیب نام رشته تحصیلی خود را نیز درج کنید، برای وارد کردن ترم ورود به دانشگاه در کادر مربوطه روی علامت سوال مقابل آن کلیک نموده و ترم ورود را از فهرستی که باز می شود انتخاب نمایید.

در انتهای صفحه گزینه وضعیت تایید متقاضی را به <mark>«اطلاعات وارده را تایید می نمایم</mark>» تغییر دهید.

پس از آن بر روی دکمه بررسی تغییرات کلیک نمایید، در صورتی که اطلاعات را درست وارد کرده باشید، هیچ پیغام خطایی صادر نمی شود، لذا میتوانید بر روی دکمه اعمال تغییرات کلیک نمایید تا اطلاعات ثبت شود.

| تأیید کننده نهایی                                         | تأييد كننده                                           | تهيه كننده                                                    |
|-----------------------------------------------------------|-------------------------------------------------------|---------------------------------------------------------------|
| فرهاد شهرکی<br>معا <del>ون آموزشی و تحصیلات تک</del> میلی | عالمه کیخا<br>مدیر دفتر حمایت از<br>استعدادهای درخشان | مهندس فرشته شاهبازی<br>مسئول اداره پذیرش و ثبت <del>نام</del> |
| - Gwin -                                                  |                                                       |                                                               |

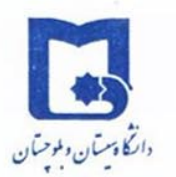

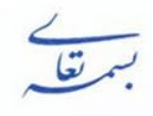

| اريخ :  |
|---------|
| سماره : |
| يوست :  |

**عنوان سند:** فرآیند ثبت نام مقطع کارشناسی ارشد بدون آزمون دانشگاه سیستان و بلوچستان در سامانه جامع دانشگاهی گلستان **تاریخ : ۱**٤+۲/۲۹/۲۰ شماره: ۲۲۲/۳۰۰/۲۱۵۳۵ ویژه: دانشجویان مقطع کارشناسی

- ۲۱− پس از اعمال تغییرات بر روی دکمه بازگشت کلیک کنید، تا به صفحه **پذیرش غیر حضوری دانشجویان متقاضی مهمان در این** دانشگاه بازگردید؛ و نسبت به پرداخت هزینه الکترونیکی ثبت نام اقدام نمایید.
- ۱۳- پس از پرداخت موفقیت آمیز هزینه با کلیک بر روی دکمه بازگشت به صفحه **پذیرش غیر حضوری دانشجویان متقاضی مهمان** در این دانشگاه نسبت به ارسال نسخه الکترونیکی مدارک شامل **کپی تمام صفحات شناسنامه، کپی کارت ملی، گواهی رتبه**

پس از پایان ۶ نیمسال تحصیلی، فرم تعهد و فرم درخواست پذیرش بدون آزمون اقدام نمایید.

|        |                |                  |                  |      |      |            |        |              |              | ک پرونده دانشجو                           | و تایید مدار | 🔞 ارسال       |   |
|--------|----------------|------------------|------------------|------|------|------------|--------|--------------|--------------|-------------------------------------------|--------------|---------------|---|
|        | -              |                  |                  | _    |      |            | ~      | الكترونيكي   | نوع مدرک     | اً پذیرش متقاضی مهمان                     | <u>۸</u>     | فرآيند        |   |
|        | <u>رد نیاز</u> | <u>م(های) مو</u> | <u>دریافت فر</u> |      |      |            |        |              | شماره پرونده | ؟ مالدار عرفان                            | 4.2)4        | للمارة دانشجو | ش |
| پرونده |                | مسئوليت          | ا جباری          | مهلت | نسخه | وضعيت      | مشاهده | ارسال        |              | نام مدرک                                  | نوع مدرک     | عمليات        |   |
|        | آموزشـى        | دانشجو           | بله              | •    | ٦    | ارسال نشده |        | <u>ارسال</u> |              | گواهی رتبه تا پایان ۶ نیمسـال تحصیلی      | الكترونيكى   | ¥ 🖊 🖊         | 1 |
|        | آموزشنی        | دانشجو           | بله              | •    | ) I  | ارسال نشده |        | <u>ارسال</u> |              | تصویر کارت ملی                            | الكترونيكى   | * 2.2         | ۲ |
|        | آموزشای        | دانشجو           | بله              | •    | ١    | ارسال نشده |        | <u>ارسال</u> |              | فرم درخواست پذیرش بدون آزمون              | الكترونيكى   | * 4 4         | ٣ |
|        | آموزشنی        | دانشجو           | بله              | •    | ١    | ارسال نشده |        | <u>ارسال</u> |              | فرم تعهد ثبت نام کارشناسی ارشد بدون آزمون | الكترونيكى   | * 2.2         | ۴ |
|        | آموزشـى        | دانشجو           | بله              | •    | ١    | ارسال نشده |        | <u>ارسال</u> |              | تصوير تمام صفحه های شناسنامه              | الكترونيكى   | * 2 2         | ۵ |

جهت دانلود فرم تعهد ثبت نام کارشناسی ارشد بدون آزمون و فرم درخواست پذیرش بدون آزمون و گواهی رتبه تا پایان ۶ نیمسال تحصیلی بر روی دریافت فرم (های) مورد نیاز کلیک کنید؛ فرم های مورد نظر را تکمیل نموده، اسکن و بارگذاری نمایید.

**تذکر مهم:** برای دانشجویان دانشگاه سیستان و بلوچستان که متقاضی استعداد درخشان در این دانشگاه می باشند دریافت گواهی رتبه بدون مهر و امضا از طریق دانلود فرم مورد نظر نیز مورد پذیرش می باشد. (دانشجویان سایر دانشگاه ها می بایست گواهی رتبه خود را بر روی سربرگ دانشگاه با مهر و امضا و تاریخ و شماره در سامانه بارگذاری نمایند)

جهت ارسال مدارک بایستی بر روی گزینه ارسال کلیک کنید تا صفحه مربوط به بارگذاری مدارک برای شما باز شود.

| تأیید کننده نهایی                                         | تأييد كننده                                           | تهيه كننده                                         |
|-----------------------------------------------------------|-------------------------------------------------------|----------------------------------------------------|
| فرهاد شهرکی<br>معا <del>ون آموزشی و تحصیلات تک</del> میلی | عالمه کیخا<br>مدیر دفتر حمایت از<br>استعدادهای درخشان | مهندس فرشته شاهبازی<br>مسئول اداره پذیرش و ثبت تام |
| Swith                                                     |                                                       |                                                    |

## با آرزوی موفقیت برای دانشجویان عزیز